## Автоматичне продовження сертифікатів АЦСК «Україна» на сайті АЦСК

На веб-сайті АЦСК «Україна», <u>https://uakey.com.ua</u>, з`явилася можливість автоматичного продовження сертифікатів без використання окремих програм (М.Е.Doc, COTA та інших).

## Що Вам для цього потрібно?

- 1. Діючий сертифікат, який необхідно продовжити.
- 2. Особистий ключ до сертифіката.
- 3. Пароль до особистого ключа.

Натисніть кнопку "Сформувати" і процес автопродовження розпочнеться.

| Автопр        | оловжени                                 | алії е-      |     |  |
|---------------|------------------------------------------|--------------|-----|--|
| підпис        | у онлайн                                 | ЦПС          | P.ª |  |
| Скористайте   | есь нашим онлайн (<br>аліфікованого елек | сервісом для | 8   |  |
| без надання   | амфікованого елег<br>в комплекту докуме  | ентів        |     |  |
| * вам потрібн | ю мати діючий КЕП                        |              |     |  |

Вкажіть шлях до діючого особистого ключа, попередньо обравши його тип («Захищений носій» / «Файловий носій»), та введіть пароль. Потім натисніть кнопку "Зчитати".

|        | 🚺 🔒 https://ua   | akey.com.ua/page/reissue                                             |                                |                       |                  |     |    |                   | ⊠ ☆            |
|--------|------------------|----------------------------------------------------------------------|--------------------------------|-----------------------|------------------|-----|----|-------------------|----------------|
| Антра» | 🔘 ИО «Антра» тур | 🛕 ИО «Антра»   Ф Запись на приён                                     | и 🕲 Live Helper Chat - I       | ive 🕲 Электронная поч | та с             | _   | _  |                   |                |
|        |                  | LICK<br>TEDAINA                                                      | Е-підпис                       | Захищені носії        | Послуги і тарифи | ( C | Q) | Пошук сертифіката | <del>∘ ,</del> |
|        |                  |                                                                      |                                |                       |                  |     |    |                   |                |
|        |                  |                                                                      |                                |                       |                  |     |    |                   |                |
|        |                  | Формуван                                                             | ня новог                       | ю                     |                  |     |    |                   |                |
|        |                  | сертифіка                                                            | та КЕП                         |                       |                  |     |    |                   |                |
|        |                  | сертифіка                                                            |                                |                       |                  |     |    |                   |                |
|        |                  |                                                                      |                                |                       |                  |     |    |                   |                |
|        |                  | 1. Оберіть тип носія, д                                              | е збережено діюч               | ий особистий ключ.    |                  |     |    |                   |                |
|        |                  | <ol> <li>Вкажіть шлях до дія</li> <li>Введіть пароль до с</li> </ol> | очого КЕП.<br>собистого ключа. |                       |                  | •   |    |                   |                |
|        |                  |                                                                      |                                |                       |                  |     |    |                   |                |
|        |                  |                                                                      |                                |                       |                  |     |    |                   |                |
|        |                  | 2                                                                    | <b>0</b> -11                   |                       |                  |     |    |                   |                |
|        |                  | захищении носіи                                                      | Фаиловии н                     | юсіи                  |                  |     |    |                   |                |
|        |                  |                                                                      | .ZS2                           | ••••                  |                  |     |    |                   |                |
|        |                  |                                                                      |                                |                       |                  |     |    |                   |                |
|        |                  |                                                                      |                                |                       |                  |     |    |                   |                |
|        |                  |                                                                      |                                |                       |                  |     |    |                   |                |
|        |                  | Зчитати                                                              |                                |                       |                  |     |    |                   |                |
|        |                  |                                                                      |                                |                       |                  |     |    |                   |                |

Оберіть сертифікати, дію яких Ви бажаєте продовжити, та натисніть "Продовжити".

| Оберіть с        | ертифікат,                       |                   |                         |                     |
|------------------|----------------------------------|-------------------|-------------------------|---------------------|
| який баж         | аєте                             |                   |                         |                     |
| продовж          | ити                              |                   |                         |                     |
|                  |                                  |                   |                         |                     |
| - Тип            | ПІБ керівника                    | Підприємство      | Призначення             | Дата закінчення дії |
| 🗌 Печатка устано | ови ПрАТ "Віртуальне"            | ПрАТ "Віртуальне" | Шифрування + Підписання | 02.09.2021          |
|                  | Шевельов Віталій<br>Геннадійович | ПрАТ "Віртуальне" | Підписання              | 02.09.2021          |
| 🖌 Директор       |                                  |                   |                         |                     |

Вкажіть прізвище, ім'я та по-батькові контактної особи та її номер телефону. У полі "Парольний діалог" вкажіть будь-яке слово чи словосполучення, для можливості блокування сертифіката у телефонному режимі. Заповнивши всі дані, натисніть "Продовжити".

|                                                                    | ані для<br>ртифіката                                            | Продовження терміну дії се                                                                                             | ртифіката на:                                                                                            |                 |
|--------------------------------------------------------------------|-----------------------------------------------------------------|----------------------------------------------------------------------------------------------------|----------------------------------------------------------------------------------------------------|-----------------|
| Вам потрібно почер<br>кожного з нових сер<br>під час попередньої   | гово внести дані для<br>этифікатів, які ви вибрали<br>го кроку. | 1/1<br>Директор<br>Шевельов<br>Віталій<br>Геннадійович                                                                 |                                                                                                    |                 |
| Інформація з с                                                     | обраного                                                        | Дані, які ви вводите для першого серти                                                                                 | фіката в 4 поля, що розміщені нижче, ав                                                                  | томатично       |
| сертифіката                                                        |                                                                 | зберігаються для всіх наступних сертиф<br>виберіть потрібний сертифікат та введі                                       | лкатів. Але, за потреби, ви можете іх змі<br>ть під ним нові дані.                                       | нити. Для цього |
| сертифіката<br><sup>Піб власника</sup><br>Шевельов Віталій         | Геннадійович                                                    | зберігаються для всіх наступних сертиф<br>виберіть потрібний сертифікат та введі<br>Іванов Іван Іванович               | экатів. Але, за потреби, ви можете іх змі<br>ть під ним нові дані.<br>admin@ukr.net                      | нити. Для цього |
| сертифіката<br>пів власника<br>Шевельов Віталій<br>Тип<br>Директор | Геннадійович<br>Папоменство<br>ПрАТ "Віртуальне"                | зберігаються для всіх наступних сертиф<br>виберіть потрібний сертифікат та введі<br>Іванов Іван Іванович<br>пароль 123 | ыкаты. Але, за потреби, ви можете и змі<br>ть під ним нові дані.<br>admin@ukr.net<br>€<br>+380631234567] | нити. Для цього |

У новому вікні оберіть термін дії сертифіката — рік чи два. Обов`язково вкажіть дату початку ДІЇ сертифіката через календар.

|                                                    |               |              | Прод         | овженн       | ія терміну дії сер      | отифіката на:       |                 |
|----------------------------------------------------|---------------|--------------|--------------|--------------|-------------------------|---------------------|-----------------|
| секретного                                         | ключа         | а            |              |              |                         |                     |                 |
|                                                    |               |              | 1/           | 1            |                         |                     |                 |
|                                                    |               |              | Ли           | DAKTOD       |                         |                     |                 |
| юві сертифікати генерун                            | оться по      |              | д,           | ректор       |                         |                     |                 |
| ерзі.Переконайтеся, що                             | вводите пар   | оль для      | ш            | евельс       | ов                      |                     |                 |
| оточного сертифіката і г<br>цісце його зберігання. | травильно ос  | орали        | B            | талій        |                         |                     |                 |
|                                                    |               |              | Ге           | ннадій       | ович                    |                     |                 |
|                                                    |               | 3            |              |              |                         |                     |                 |
| Інформація про но                                  | вий           |              |              |              |                         |                     |                 |
| сертифікат                                         |               |              | [ [          | 1еревидача   | а до дати закінчення об | браного сертифіката |                 |
|                                                    |               | -            | ~            |              |                         | 27.000.000          | Φοŭ nonuŭ unciŭ |
| Шевельов Віталій                                   |               |              |              | трік         | 2 роки                  | Захищении носи      | Файловий носи   |
| Геннадійович                                       | 20.03.2020    |              |              |              |                         | 05-1-               |                 |
|                                                    | • Бер         | • 2          | 020          | • • •        | њ до секретного кл      | Оберіть токен       |                 |
|                                                    | Пи Вт С       | Ср Чт        | Пт Сб        | Нд           |                         |                     |                 |
| Тип                                                | 0.000 554 112 |              |              |              |                         |                     |                 |
| <sup>тип</sup><br>Директор                         | 2 3           | 4 5          | 6 7          | 1            |                         | Пароль до токена    |                 |
| <sup>Тип</sup><br>Директор                         | 2 3 9 10 1    | 4 5<br>11 12 | 6 7<br>13 14 | 1<br>8<br>15 |                         | Пароль до токена    |                 |

Залишилося ввести пароль до існуючого сертифіката та обрати місце для збереження нового секретного ключа, наприклад, захищений носій, та ввести пароль до нього.

Відмітку «Перевидача до дати закінчення обраного сертифіката» ставити не треба!

**Будьте уважні!** При збереженні секретного ключа у файловий носій потрібно обов'язково звертати увагу на налаштування браузера. У Вас може бути налаштовано автоматичне збереження ключів до певної папки, або ж навпаки буде постійно запитувати папку при збереженні.

Після цього натисніть кнопку "Продовжити". Заявка на продовження успішно надіслана!

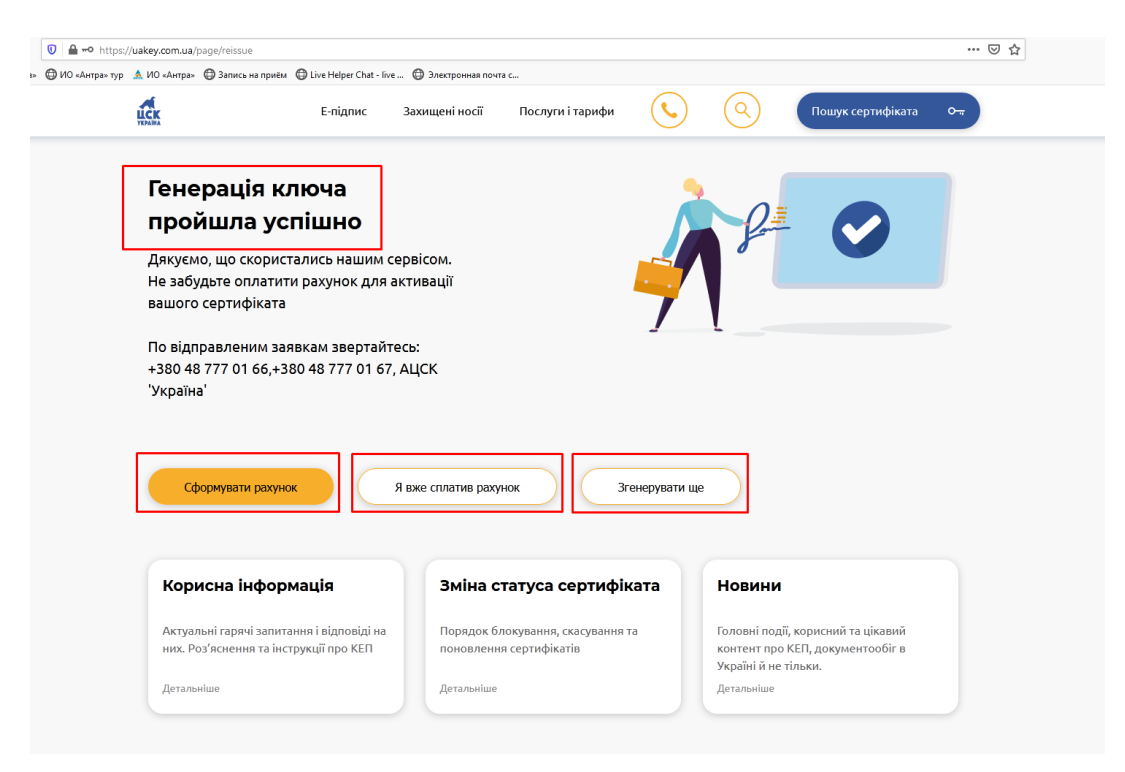

|                                     |                                                   | 0.                                                                                                    |                                                        |           |                                 |                                            |      |
|-------------------------------------|---------------------------------------------------|----------------------------------------------------------------------------------------------------|--------------------------------------------------------|-----------|---------------------------------|--------------------------------------------|------|
| Антра» тур 🔝 ИО «Антра» 🖽 Запись н  | а приём   Uive Helper Chat - live                 | 🖽 Электронная поч                                                                                                    | та с                                                   | <u> </u>  | ~                               |                                            |      |
| VEDANA                              | Е-підпис                                          | Захищені носії                                                                                                    | Послуги і тарифи                                       | ( )       | (Q)                             | Пошук сертифіката                          | o-,, |
|                                     |                                                   |                                                                                                    |                                                        | <u> </u>  | <u> </u>                        |                                            |      |
|                                     |                                                   |                                                                                                    |                                                        |           |                                 |                                            |      |
| Генераці                            | я ключа                                           |                                                                                                    |                                                        |           |                                 |                                            |      |
| пройшла                             | успішно                                           |                                                                                                    | Повідомлення                                           |           |                                 |                                            |      |
|                                     |                                                   | Pay                                                                                                    | нки успішно сформовані                                 |           | 8                               |                                            |      |
| Не забульте оп                      | ористались нашим с<br>латити рахунок для а        | ерысов                                                                                                    | nur yennano eqopmobarn.                                |           |                                 |                                            |      |
| вашого сертиф                       | іката                                             |                                                                                                    | 01/                                                    |           |                                 |                                            |      |
|                                     |                                                   |                                                                                                    | ŬK                                                     |           | 1                               |                                            |      |
| По відправлені                      | 1м заявкам звертайт                               | есь:                                                                                                    |                                                        |           |                                 |                                            |      |
| +380 48 777 01                      | 66,+380 48 777 01 67                              | АЦСК                                                                                                    |                                                        |           |                                 |                                            |      |
| Україна                             |                                                   | Открытие «РООТОТ20.ро                                                                                                    | its.                                                   |           |                                 |                                            |      |
|                                     |                                                   | PD010120.pdf                                                                                                    |                                                        |           |                                 |                                            |      |
|                                     |                                                   | являющийся: Fo<br>из blob:                                                                                                    | oxit Reader PDF Document (168 KB)                      |           |                                 |                                            |      |
| Сформувати                          | рахунок                                           | × F (                                                                                                    |                                                        |           |                                 |                                            |      |
|                                     |                                                   | © О <u>т</u> крыть в Fo                                                                                                    | sopaootatь этот фаил?<br>xit Reader 8.3 (по умолчанию) | •         | P                               |                                            |      |
| -                                   |                                                   | Одранить файлости с содранить файлости с содранить с содранить с содранит | n                                                      |           |                                 |                                            |      |
|                                     |                                                   | 🔲 В <u>ы</u> полнять авто                                                                                                    | эматически для всех файлов данно                       | рго типа. |                                 |                                            |      |
| Корисна ін                          | формація                                          |                                                                                                    | ок                                                     | Отмена    | ювини                           |                                            |      |
|                                     |                                                   |                                                                                                    |                                                        |           |                                 |                                            |      |
| Актуальні гаряч<br>них. Роз'яснення | запитання і відповіді на<br>на інструкції про КЕП | Порядок б.<br>поновленн                                                                                                    | локування, скасування та<br>ня сертифікатів            | 3         | Головні події,<br>контент про К | корисний та цікавий<br>ЕП. документообіг в |      |
|                                     |                                                   |                                                                                                    |                                                        |           | Україні й не ті                 | льки.                                      |      |
| Детальніше                          |                                                   | Детальніше                                                                                                    |                                                        |           | Детальніше                      |                                            |      |
|                                     |                                                   |                                                                                                    |                                                        |           |                                 |                                            |      |

Якщо Ви ще не здійснили оплату за сертифікати — натисніть "Сформувати рахунок", якщо оплата здійснена — оберіть "Я вже сплатив рахунок". Ваші сертифікати вже зовсім скоро будуть продовженні.

<u>Пам'ятайте!!</u> Якщо у Вас відбулись зміни у реєстраційних даних — автоматично продовжити сертифікати Ви не зможете!

Після відправки заявок зверніться до нас (тел.:38 (048) 777 0166 / 67), щоб перевірити, чи отримали ми їх.